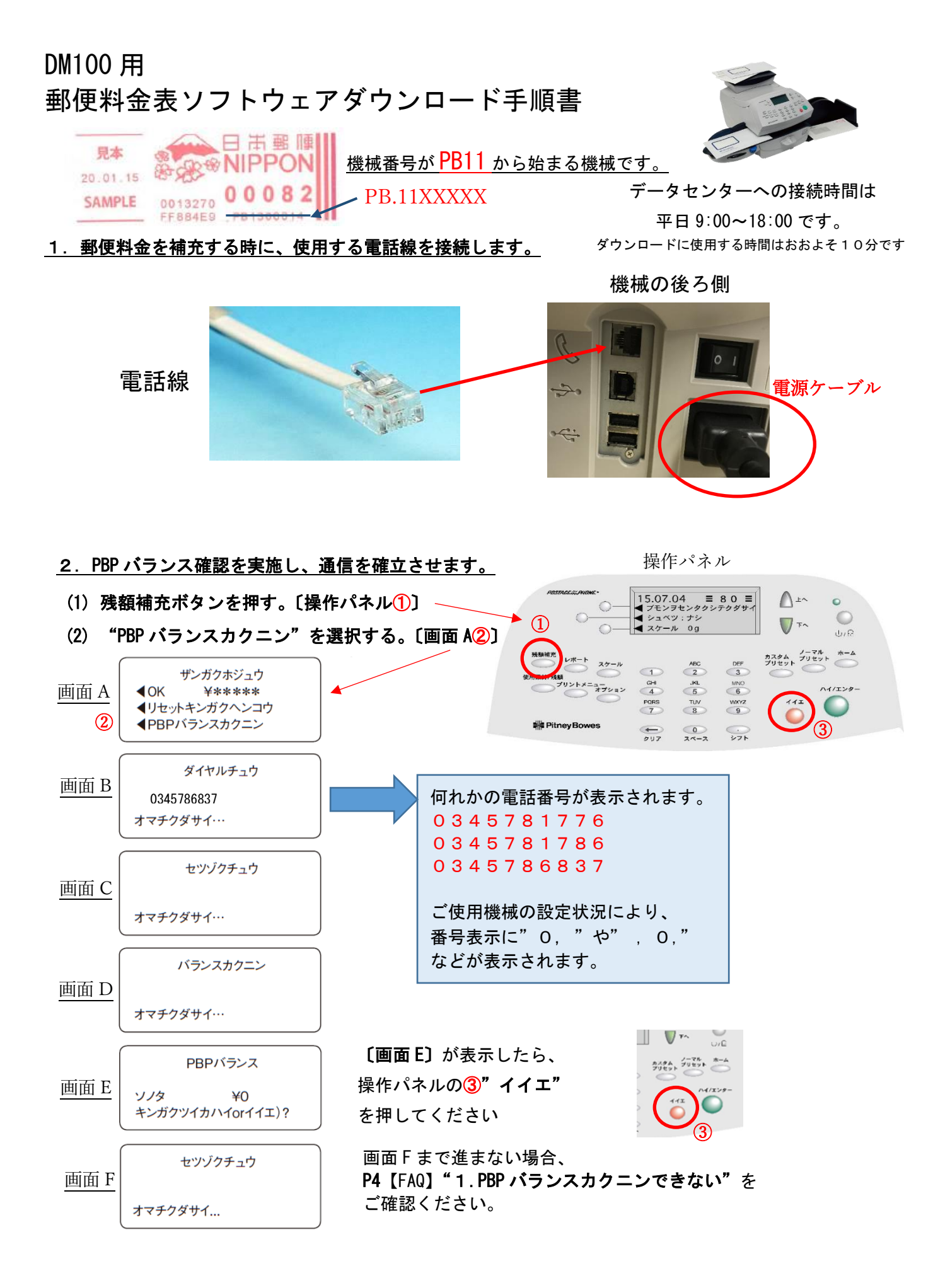

#### 操作手順は、裏面に続きます。

#### <u>3. ソフトウェアのダウンロードとインストールを行います。</u>

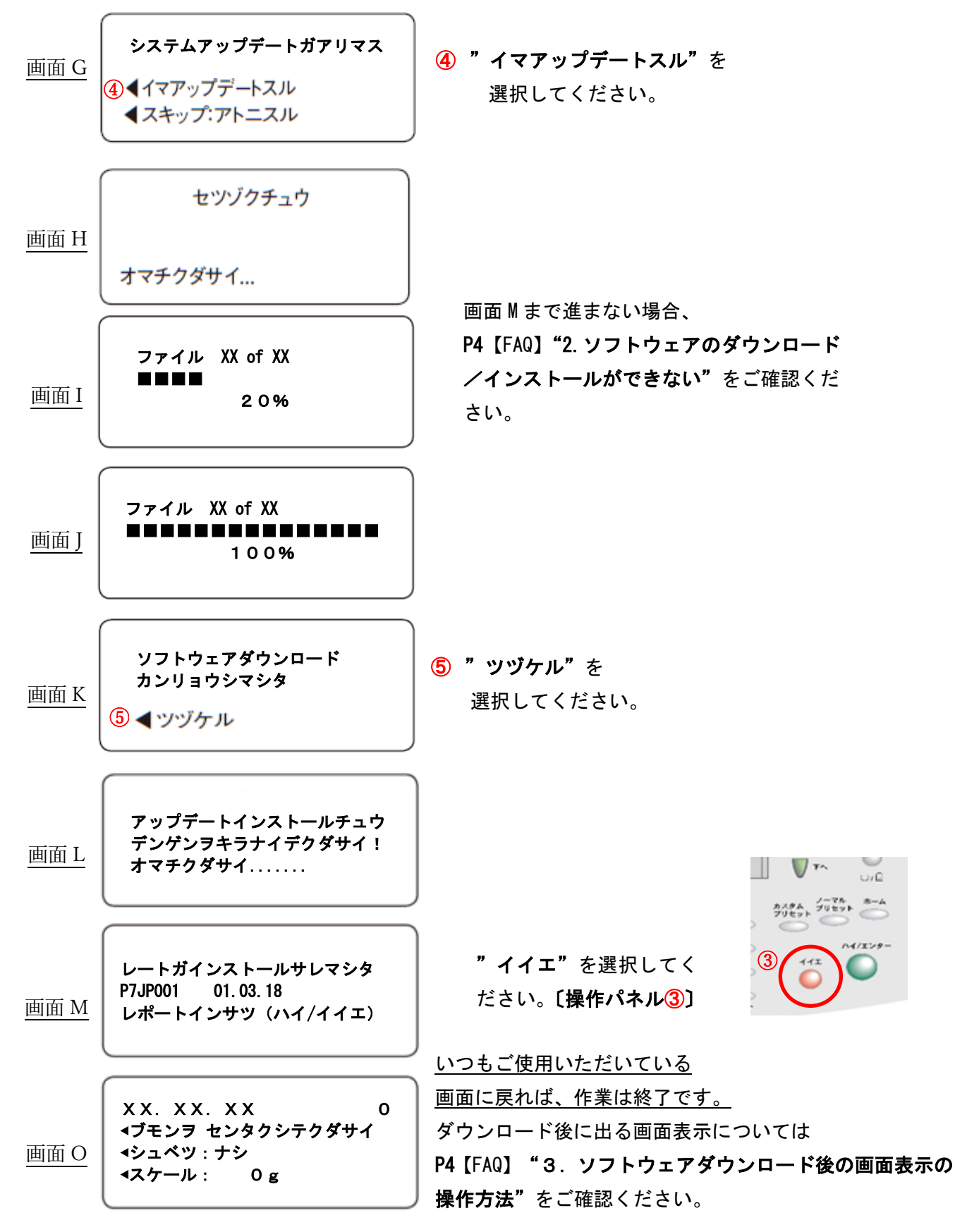

### <u>2月中にソフトウェアをダウンロードしても、2月末日までは現在の郵便料金が表示され</u> 3月1日に自動的に新しい料金が適用されますので、ご安心ください。

※ 2月中にソフトウェアをダウンロードした場合、3月1日以降の、先付日付で印字を行うと、 3月1日の郵便料金が適用され、日付を2月へ戻しても2月の郵便料金に戻す事ができなくなりますので、 ご注意ください。

## <u>料金表ソフトウェアがダウンロードされインストールができたか?</u> 以下の方法で確認する事ができます。

(1)"レポート"ボタンを押す。〔操作パネル①〕

操作パネル

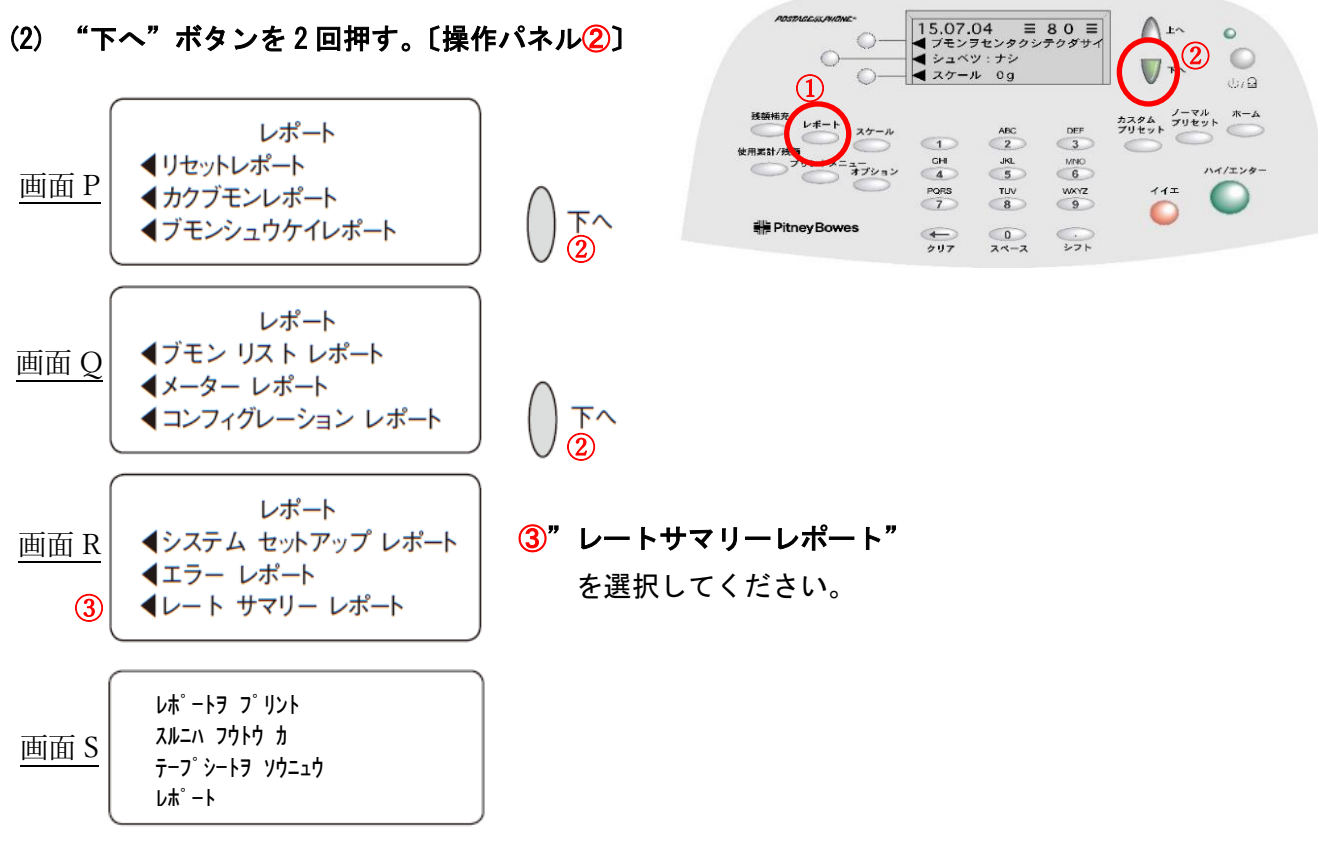

(3) 機械に封筒またはラベルを挿入し、レートサマリーレポートを印字します。

|                  |          |             |         | 印字された レ | <i>੶</i> ートサマ | リーレポート  |
|------------------|----------|-------------|---------|---------|---------------|---------|
| 内容               | バーション    | 有効日         | 適用      | ₹       | メーター NC       | ),      |
| P7JP001          | F. 🔳 🔳 👘 | 01. 03. 18  | No      |         |               | 1100001 |
| P7JP001          | F. 🔳 🔳 👘 | 01. 06. 17  | Yes     |         |               |         |
| (■は機械仕様に因って異なります |          | <b>†</b> 。) | 05. 02. | 18      |               |         |
|                  |          |             |         |         |               | 8:43    |
|                  |          |             |         |         |               | ページ 1/1 |

※ <mark>有効日 01.03.18</mark> (2018/03/01 の意味)が表示されていれば、料金表ソフトウェアは インストールされていますので、ご安心ください。

レートサマリーレポートの表示内容について。

- ・ F.■■ 01.06.17 ⇒この日付は、お客様が、ご使用されている料金表ソフトウェアによって異なります。
- ・3月1日になると、F.■■ 01.06.17が消え F.■■ 01.03.18だけ表示され、適用が"Yes"に変わります。

裏面に【FAQ】ソフトウェアダウンロードについて、よくあるご質問を掲載しております。

# 【FAQ】 ソフトウェアダウンロードについて、よくあるご質問

ſ

| 1. PBP ハランスカクニンかできない。   |                |                    |  |  |
|-------------------------|----------------|--------------------|--|--|
| 画面表示                    | 原因             | 操作および対処            |  |  |
|                         |                | ① 電話線を抜いて挿しなおす。    |  |  |
| ・"キャリアガミツカリマセン"         | 通信に使用する、電話線や   | ② 裏面の電源ケーブルを抜いて    |  |  |
| ・"ダイヤルトーンガアリマセン"        | LAN モデムが機械に、接続 | 挿しなおす。             |  |  |
| ・"セツゾクデキマセン"            | していない、もしくは、完   | ③ 少し時間をおいて、        |  |  |
|                         | 全に装着できていない可    | 最初の操作から行ってください。    |  |  |
|                         | 能性があります。       |                    |  |  |
|                         |                | 表示される電話番号が、以下の電話番号 |  |  |
| ・"キャリアガミツカリマセン"         | 正しい電話番号が設定さ    | か?確認してください。        |  |  |
| ・"カイセンガ コンザンザツ…"        | れていない可能性があり    | 0345781776         |  |  |
| ・"モデムガミツカリマセン"          | ます。            | 0345781786         |  |  |
| ・"セツゾクデキマセン"            |                | 0345786837         |  |  |
|                         |                | ① 電話線を抜いて挿しなおす。    |  |  |
| ・"カイセンガ コンザンザツ…"        | 通信網が混雑している可    | ② 裏面の電源ケーブルを抜いて    |  |  |
| ・"セツダンサレマシタ"            | 能性があります。       | 挿しなおす。             |  |  |
| ・エラーDE■■(■は数字表示)        |                | ③ 少し時間をおいて、        |  |  |
| ・"セツゾクチュウ"が <u>5分以上</u> |                | 最初の操作から行ってください。    |  |  |
| 表示変わらない。                |                |                    |  |  |

| 2. ソフトウェアのダウンロード/インストールができない。 |             |                            |  |  |  |
|-------------------------------|-------------|----------------------------|--|--|--|
| 画面表示                          | 原因          | 操作および対処                    |  |  |  |
|                               |             | お客様がご使用の機械番号をご確認い          |  |  |  |
| ・画面Gが表示されない。                  | ソフトウェアダウンロー | ただき、機械番号を、                 |  |  |  |
| いつもの使用する画面に戻って                | ドが終わっているか、  | メール pb_japan_cs_imq@pb.com |  |  |  |
| しまう。                          | ダウンロード準備ができ | または、専用ダイヤルまで、              |  |  |  |
|                               | ていません。      | ご連絡ください。                   |  |  |  |
|                               |             | ① 電話線を抜いて挿しなおす。            |  |  |  |
| ・画面 I の表示が、 <u>5 分以上</u> 、    | 通信網が混雑している可 | ② 裏面の電源ケーブルを抜いて            |  |  |  |
| 変わらない。                        | 能性があります。    | 挿しなおす。                     |  |  |  |
| ・エラーDE■■(■は数字表示)              |             | ③少し時間をおいて、                 |  |  |  |
|                               |             | 最初の操作から行ってください。            |  |  |  |
|                               |             | ① 電話線を抜いて挿しなおす。            |  |  |  |
| ・"アップデートインストール                | ソフトウェアダウンロー | ② 裏面の電源ケーブルを抜いて            |  |  |  |
| チュウデンゲンヲキラナイデ                 | ドが全て完了していない | 挿しなおす。                     |  |  |  |
| クダサイ!オマチクダサイ"で                | 可能性があります。   | ③少し時間をおいて、                 |  |  |  |
| <u>10 分以上</u> 、表示が変わらない。      |             | 最初の操作から行ってください。            |  |  |  |

| 3. ソフトウェアダウンロード後の画面表示の操作方法 |                              |  |  |  |
|----------------------------|------------------------------|--|--|--|
| 画面表示                       | 操作方法                         |  |  |  |
| "ミテキヨウノレートガアリマス"           | "ジカイカラ ヒョウジシナイ" を選択してください。   |  |  |  |
| "シンレートデ ノーマルプリセットノナ        | "ツヅケル" を選択してください。            |  |  |  |
| イヨウガカワルバアイガアリマス"           |                              |  |  |  |
| "ノーマルプリセットノキンガクヲ           | "イイエ" を選択してください。             |  |  |  |
| ヘンコウシマスカ?"                 |                              |  |  |  |
| "シンレートデ カスタムプリセットノナイ       | "ツヅケル" を選択してください。            |  |  |  |
| ヨウガカワルバアイガアリマス"            |                              |  |  |  |
| "カスタム プリセットノキンガクヲ          | "イイエ" を選択してください。             |  |  |  |
| ヘンコウシマスカ?"                 |                              |  |  |  |
| 登録してあるカスタムプリセットを選択する       | カスタムプリセットが消えてしまいました。操作マニュアルを |  |  |  |
| とエラーになる                    | ご確認いただき、再登録してください。           |  |  |  |